## بررسى وضعيت ثبت نام اينترنتي

بعد از تکمیل ثبت نام اینترنی بر ای پیگیری وضعیت ثبت نام می توانید به صورت زیر عمل کنید .

- مراجعه به آدرس <u>https://erp.bzte.ac.ir/stdnew</u> و ورود با کد ملی وشناسنامه
- زدن دکمه گردش کار مطابق شکل زیر، با این کار می توانید گردش کار درخواست خود را مشاهده نمایید .

| کارمند 👻 😥 English 18:26                                                                            | 🗵 🔝 📰 ثبت نام ورودی ها 💌             | 📰 کنترك پذيرش                  | قربانې       |
|----------------------------------------------------------------------------------------------------|--------------------------------------|--------------------------------|--------------|
| ندرج بامه ه<br>فرم الماقی<br>ارجاء کرمنی کار<br>کردن کار<br>کردن کار<br>دردیایی بان<br>ردیایی بان   |                                      |                                | 000 (C) (II) |
|                                                                                                    |                                      |                                |              |
|                                                                                                    |                                      |                                |              |
| د کننده سبز باشد به معنی در حال بررسی بودن مدارک ارسالی می باشد .<br>نیما به صورت زیر ارسال می گردد | کل بالا بلوک تایی<br>ت بیامک بر ای ن | وقتی مانند شن<br>که در این حال |              |

که در این حالت پیامک برای شما به صورت زیر ارسال می گردد . جناب آقای .... سر کار خانم .... درخواست ثبت نام شما در مرحله تکمیل ثبت نام میباشد. کد رهگیری : ...... مرکز آموزش عالی بوئین ز هر www.bzte.ac.ir

| رسد. مطابق شکل بعدی | شما به پایان بر | شود و درخواست | ی قرمز | ، تایید نہایے | گر فلش |
|---------------------|-----------------|---------------|--------|---------------|--------|
|---------------------|-----------------|---------------|--------|---------------|--------|

| کارمند 👻 خروج                                                                             | English 18:36                                                                         | 🗵 🛐 ئېت نام ورودې ها 関 | 🛐 کنترل پذیرش | قرباني                      |
|-------------------------------------------------------------------------------------------|---------------------------------------------------------------------------------------|------------------------|---------------|-----------------------------|
| شرع نامه<br>فرم الصاقی<br>ارجاع ها<br>منن نامه<br>گردش کار<br>پادداشت<br>ردیایی<br>ردیایی | دونواست کننده ایجاد گردنا، کار<br>به منابع<br>باین<br>تابید کننده تابد نواکن<br>بایات |                        |               | <mark>ଠି</mark> ବ୍ ପ୍ ଏ 🗐 貰 |
|                                                                                           |                                                                                       |                        |               |                             |
|                                                                                           |                                                                                       |                        |               |                             |
|                                                                                           |                                                                                       |                        |               |                             |

نشان دهنده کامل بودن مدارک ارسالی می باشد که در این صورت پیامکی حاوی شماره دانشجویی و رمز وپسورد شما جهت ورود به سامانه اموزشی ارسال خواهد شد .

اگر فلش رد قرمز شود و بلوک درخواست کننده سبز باشد به معنی ناقص بودن مدارک ارسالی می باشد که باید مدرکی که خواسته شده را دوباره آپلود بفرمایید . در این حالت از دانشگاه با شما تماس گرفته خواهد شد. یا پیامکی به شکل زیر برای شما ارسال می گردد .

> جناب آقای ..... سر کارخانم ..... درخواست ثبت نام شما در مرحله رد میباشد. کد رهگیری : مرکز آموزش عالی بوئین ز هر www.bzte.ac.ir ۱۱:۲۵ ۱۷/۰۸/۱۳۹۹

در این حالت به روشی که برای ثبت نام اقدام کردید وارد شوید و اقدام به ویرایش کنید . در این حالت گردش کار به صورت زیر خواهد بود

| All and a second second |                                                              | مرکزآ موزش عالی فنی و مهندسی بوئین زهرا |  |  |  |
|----------------------------------------------------------------------------------------------------|--------------------------------------------------------------|-----------------------------------------|--|--|--|
| خروج 🕃 😵 English                                                                                                    | مرکز آمورش عالی فنی و مهندستی تولین زهرا - شنبه 17 آبان 1399 | 🐋 میرکار عمومی 🛛 📷 بذیرش 🛛              |  |  |  |
| شرح نامه<br>فرم الصافي<br>ارجاع ها<br>گردش کار<br>یادداشت<br>ردیایی                                                                                                    | ردواست کننده ایجاد گرمن کار<br>سروغ<br>بابان<br>تاید نهانی   |                                         |  |  |  |

با کلیک بر روی گزینه یاداشت ، پیام و یاداشت کارشناس محترم آموزش مبنی بر نواقصی مدارک را می توانید مشاهده نمایید .

| آبان English 1399 🔀 😪 خود                       | ىركز أموزش عالي فني و مهندسي بوئين زهرا - شنبه 17 | ۵                                                                            | × | ې 🛃 پذيرش       | 🐝 میزکار عمومی        |
|-------------------------------------------------|---------------------------------------------------|------------------------------------------------------------------------------|---|-----------------|-----------------------|
| شرح نامه 🛀<br>فرم الصاقي 🎽                      | بستن یاداشت و نمایش درخواست                       |                                                                              |   |                 | ايجاد بادداشت         |
| ارجاع ها 🔁<br>گردش کار 🛟<br>ایاداشت<br>ردیایی 🚋 | 8                                                 | نواقعی دارد : ریز نمرات - فرم سنجش - بیش دانشگاهی - معافیت تحمیلی نقام وظیفه |   | []<br>1399/08/1 | احرار هویت<br>7 11:23 |
|                                                 |                                                   |                                                                              |   |                 |                       |
|                                                 |                                                   |                                                                              |   |                 |                       |

در این حالت می توانید به قسمت فرم الصاقی رفته و اقدام به تکمیل اطلاعات و یا مدارک نمایید . و در نهایت دوباره تکمیل ثبت نام را بزنید.

با تشکر واحد فناوری و اطلاعات